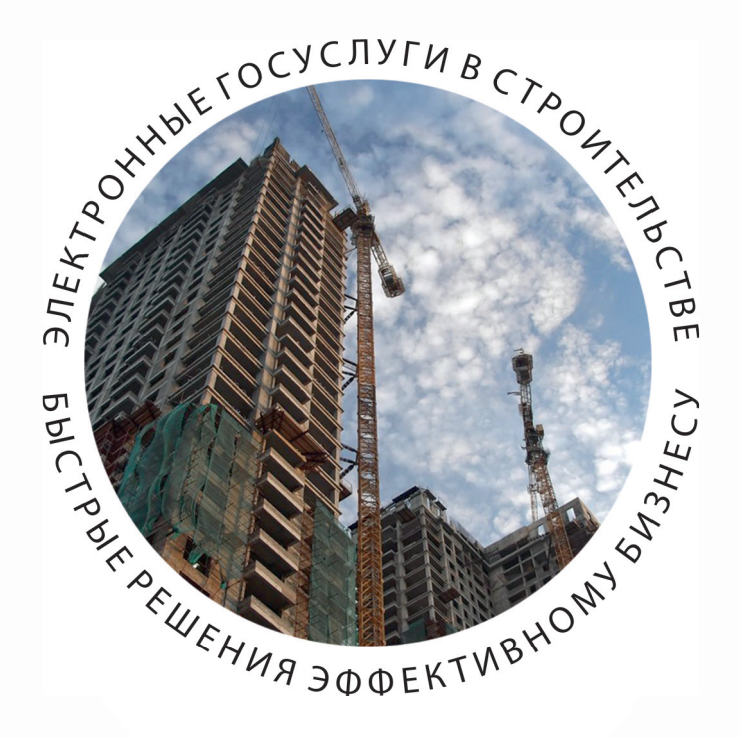

# ПОЛУЧЕНИЕ РАЗРЕШЕНИЯ НА ВВОД ОБЪЕКТА В ЭКСПЛУАТАЦИЮ

ПОШАГОВАЯ ИНСТРУКЦИЯ http://pgu.mos.ru

# РАЗРЕШЕНИЕ НА ВВОД ОБЪЕКТА В ЭКСПЛУАТАЦИЮ

ВЫДАЕТСЯ МОСГОССТРОЙНАДЗОРОМ

СРОК ОФОРМЛЕНИЯ – В ТЕЧЕНИЕ 10 ДНЕЙ

БЕЗ ВЗИМАНИЯ ПЛАТЫ

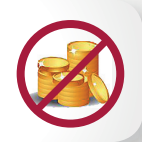

П

П

### ОТ ЗАЯВИТЕЛЯ ТРЕБУЮТСЯ СЛЕДУЮШИЕ ДОКУМЕНТЫ:

- Заявление на предоставление государственной услуги:
- Акт приемки объекта капитального строительства (кроме . объектов городского заказа):
- Документ, подтверждающий соответствие построенного объекта требованиям технических регламентов;
- Документ, подтверждающий соответствие параметров построенного объекта проектной документации:
- Документы, подтверждающие соответствие построенного объекта техническим условиям;
- Схема, отображающая расположение построенного объекта, расположение сетей инженерно-технического обеспечения в границах земельного участка и планировочную организацию земельного участка;
- Документ, подтверждающий заключение договора обязательного страхования гражданской ответственности владельца опасного объекта за причинение вреда в результате П аварии на опасном объекте;
- Технический план здания (сооружения).

### ДОКУМЕНТЫ, ПОЛУЧАЕМЫЕ МОСГОССТРОЙНАДЗОРОМ ПО МЕЖВЕДОМСТВЕННОМУ ВЗАИМОДЕЙСТВИЮ:

- Выписка из ЕГРИП и ЕГРЮЛ:
- Выписка из ЕГРП о правах на земельный участок;
- Договор аренды/пользования земельным участком, выданный ДГИ;
- ГПЗУ;
- Разрешение на строительство;
- Заключение о соответствии построенного объекта требованиям технических регламентов и проектной документации;
- Акт приемки объекта строительства (для городского заказа);
- Распорядительный документ Правительства Москвы об утверждении проекта планировки (для линейных объектов);
- Свидетельство об утверждении АГР (с 01.09.2013).

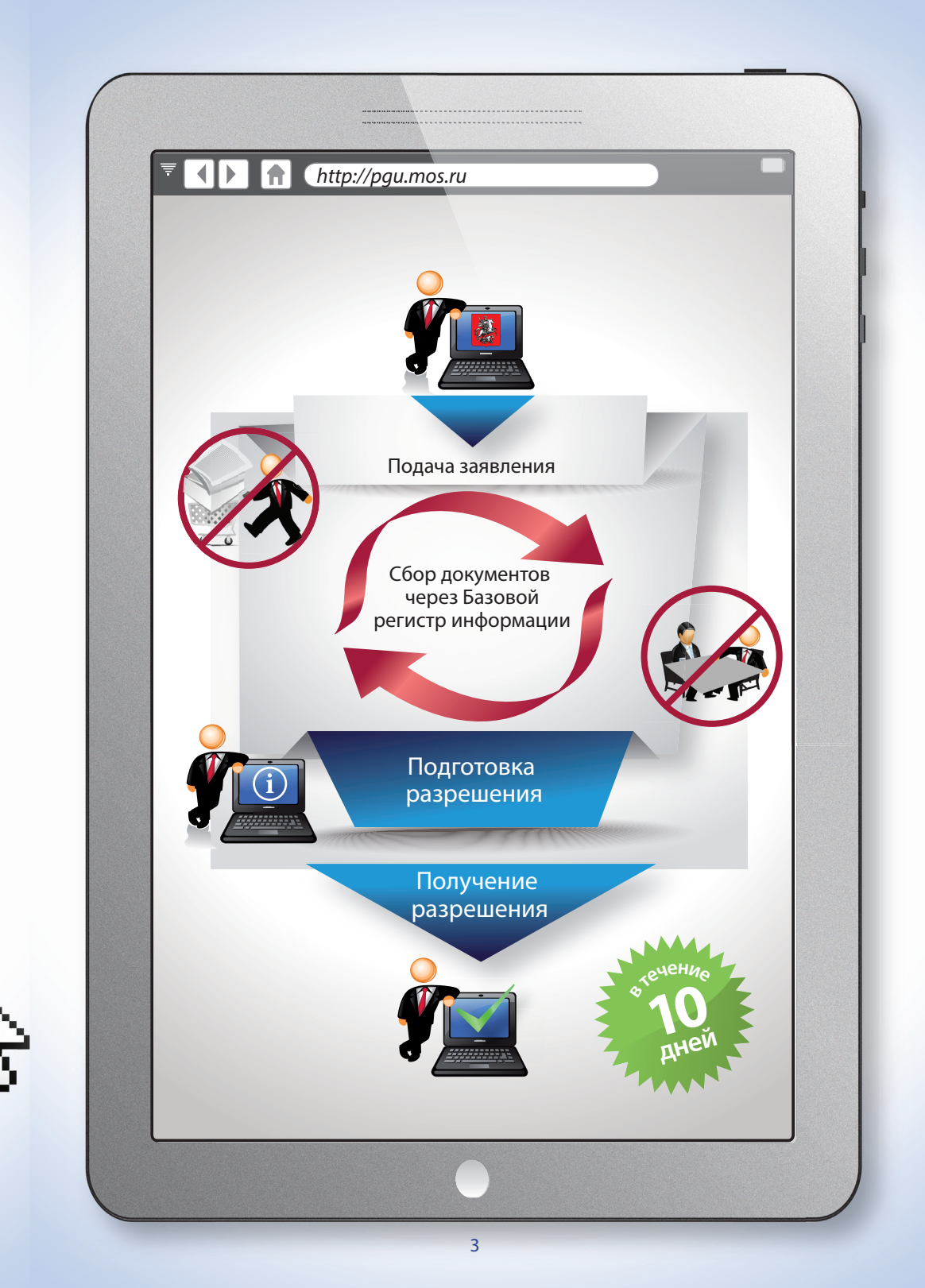

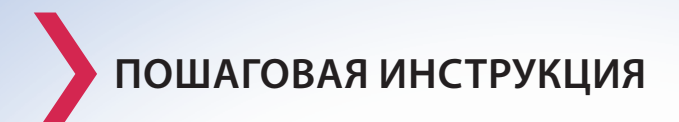

Вход на Портал государственных и муниципальных услуг (функций) города Москвы в сети Интернет осуществляется по адресу: pgu.mos.ru

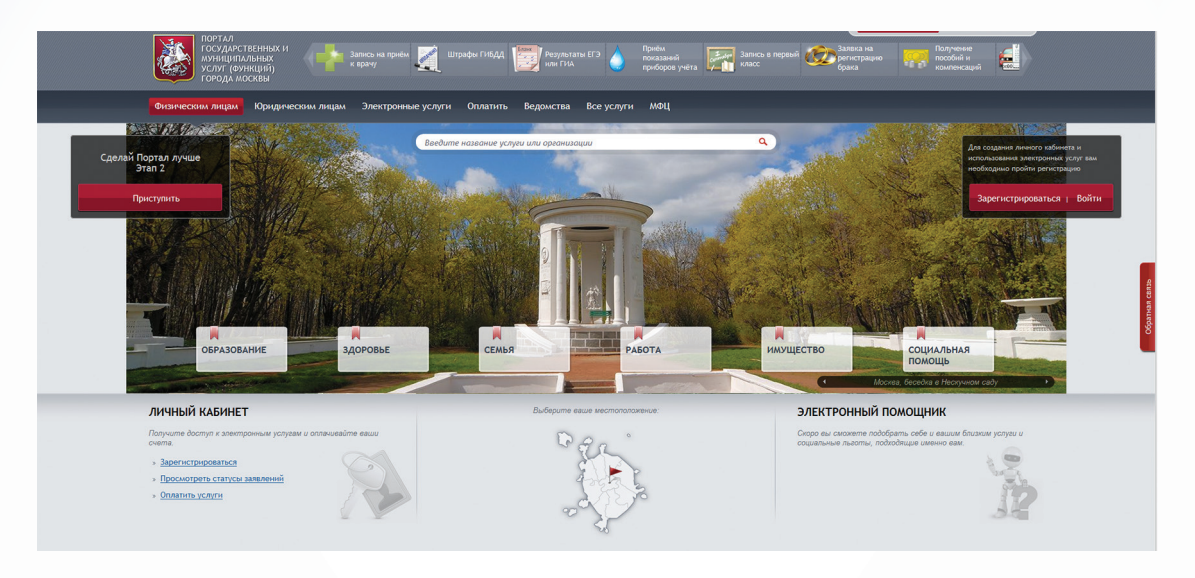

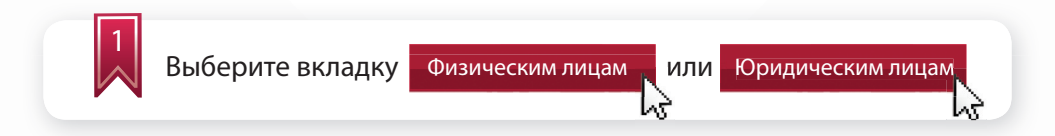

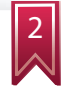

Введите логин и пароль для физического лица или используйте электронную цифровую подпись

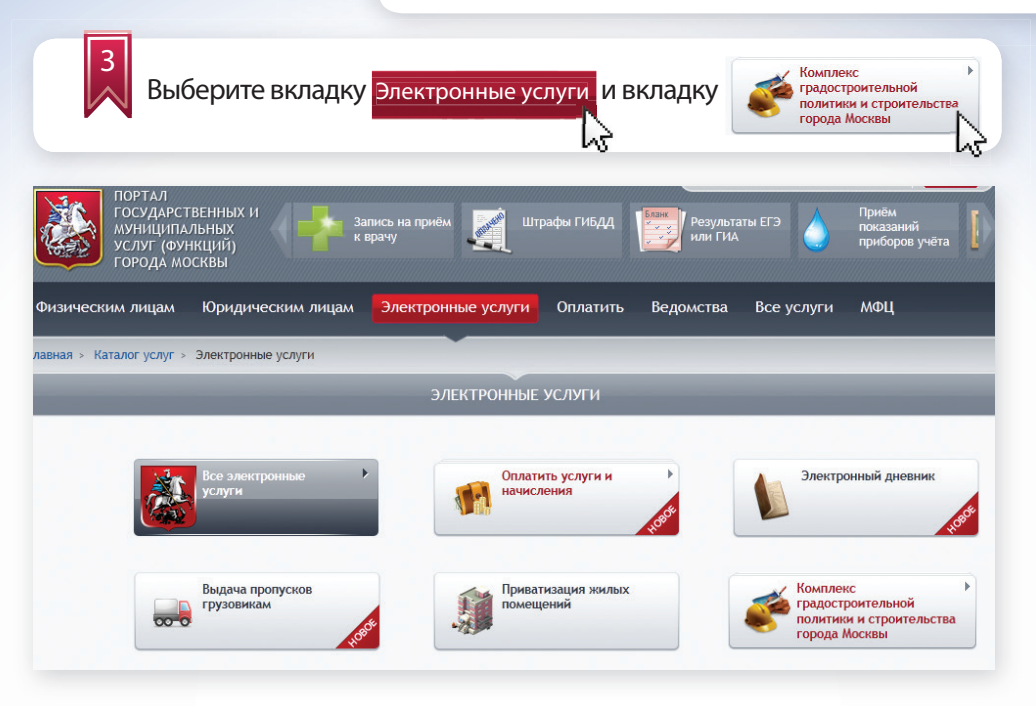

Из перечисленных органов исполнительной власти Москвы выберите Комитет государственного строительного надзора города Москвы и необходимую государственную услугу:

#### КОМПЛЕКС ГРАДОСТРОИТЕЛЬНОЙ ПОЛИТИКИ И СТРОИТЕЛЬСТВА

#### Свернуть все

- Комитет по архитектуре и градостроительству города Москвы
  - » Подготовка, утверждение и изменение градостроительных планов земельных участков
  - » Подготовка и выдача свидетельства об утверждении архитектурно-градостроительного решения (АГР) объекта капитального строительства
- Комитет государственного строительного надзора города Москвы
  - » Выдача разрешения на строительство
  - Выдача заключения о соответствии построенного, реконструированного объекта капитального строительства требованиям технических регламентов и проектной документации
  - » Выдача разрешения на ввод объекта в эксплуатацию
- Государственное автономное учреждение города Москвы «Московская государственная экспертиза»
  - » Проведение государственной экспертизы проектной документации и результатов инженерных изысканий

| Физическим лицам                              | Юридическим лицам                                     | Электронные услуги                     | Оплатить                  | Ведомства                 | Все услуги                 | мФЦ                                       |
|-----------------------------------------------|-------------------------------------------------------|----------------------------------------|---------------------------|---------------------------|----------------------------|-------------------------------------------|
| Главная > Подача заявлен                      | ий                                                    |                                        |                           |                           |                            |                                           |
|                                               | _                                                     | ПОДАЧА                                 | ЗАЯВЛЕНИЯ                 | -                         | -                          |                                           |
| Электронная фо<br>объекта в эксплу<br>Москвы» | ома для подачи заяв<br>/атацию» через инф             | ления на оказание<br>ормационно-справо | государство<br>чную систе | енной услуг<br>му «Портал | и «Получени<br>государстве | е разрешения на ввод<br>нных услуг города |
| Орган власти или орга<br>Комитет государс     | низация, предоставляющая<br>гвенного строительного на | услугу:<br>цзора города Москвы         |                           |                           |                            | 🖽 Инструкция                              |
| Условия предоставлен                          | ия услуги:                                            |                                        |                           |                           |                            |                                           |
| Предоставляется:                              | » Физическим.                                         | лицам;                                 |                           |                           |                            |                                           |
|                                               | » Юридически                                          | л лицам;                               |                           |                           |                            |                                           |
|                                               | » Индивидуаль                                         | ным предпринимателям.                  |                           |                           |                            |                                           |
| Стоимость предос                              | тавления: Бесплатно                                   |                                        |                           |                           |                            |                                           |
| Срок предоставле                              | ния: 10 рабочих д                                     | ней                                    |                           |                           |                            |                                           |
|                                               |                                                       |                                        |                           |                           |                            |                                           |
| Описание услуги                               |                                                       |                                        |                           |                           |                            |                                           |
| 5 Зап                                         | олните данн                                           | ые для реги                            | страци                    | и:                        |                            |                                           |

Сведения о заявителе и сведения о представителе юридического лица будут заполнены автоматически (из личного кабинета). При необходимости Вы можете их изменить:

| Фамилия:                                                                         | Имя:                       |               | Отчество:               |                                      |
|----------------------------------------------------------------------------------|----------------------------|---------------|-------------------------|--------------------------------------|
| Контактный телефон:                                                              | Адрес электронной по       | чты:          |                         |                                      |
| портал<br>государственных и<br>муниципальных<br>услуг (функций)<br>города москвы | Запись на приём<br>к врачу | Штрафы ГИБДД  | Результаты ЕГЭ          | Приём<br>показаний<br>приборов учёта |
| изическим лицам Юридическим лицам                                                | Электронные услу           | ти Оплатить Е | едомства Все услуги     | мФЦ                                  |
| аная » Каталог услуг » Электронные услуги                                        |                            |               |                         |                                      |
| Паспорт гражданина РФ                                                            |                            |               |                         |                                      |
| Тип документа, удостоверяюще                                                     | его личность: *            | Паспорт граж  | данина <mark>Р</mark> Ф |                                      |
| Выбрать из сохраненных:                                                          |                            | Указать данн  | ые паспорта вручную     | •                                    |
| Серия документа: *                                                               |                            |               |                         |                                      |
| Номер документа: *                                                               |                            |               |                         |                                      |
| Когда выдан документ: *                                                          |                            |               |                         |                                      |
| Кем выдан документ: *                                                            |                            |               |                         |                                      |
| Кол подразделения, выдавшего                                                     | о документ:                |               |                         |                                      |

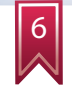

Введите сведения об объекте:

- наименование объекта капитального строительства (в соответствии с проектной документацией);
- признак линейного объекта капитального строительства;
- номер разрешения на строительство

| Прикрепление к заявлению электронных копий документов, необходимых для оформления заявления<br>Шаг 1 Шаг 2 Шаг 3 |                                                                                                    |  |  |  |  |  |
|----------------------------------------------------------------------------------------------------|----------------------------------------------------------------------------------------------------|--|--|--|--|--|
|                                                                                                    | Поля, отмеченные •, обязательны для заполнения                                                                                                    |  |  |  |  |  |
| дошкольное образовательное учреждение                                                                            |                                                                                                    |  |  |  |  |  |
| © Да ⊚ Нет                                                                                                    |                                                                                                    |  |  |  |  |  |
| RU77191000-008355<br>В случае если было выдано несколько разрешений,<br>указываются реквизиты последнего         |                                                                                                    |  |  |  |  |  |
|                                                                                                    | ронных копий документов, необ.<br>дошкольное образовательное учреждение<br>◎ Да <sup>®</sup> Нет<br><u>RU77191000-008355</u><br>В случае если было выдано несколько разрешений,<br>указываются реквизиты последнего |  |  |  |  |  |

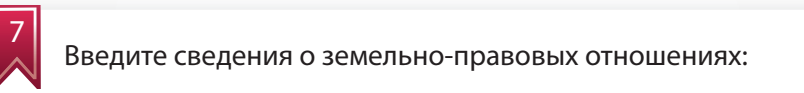

- принадлежность объекта собственности городу Москве;
- тип правоустанавливающего документа;
- признак «Договор аренды менее года»;
- кадастровый или условный номер земельного участка;
- номер документа (заполняется в случае принадлежности объекта собственности городу Москве);
- дата выдачи (заполняется в случае принадлежности объекта собственности городу Москве).

| ведения о земельно-правовых отноше          | ниях                                     |
|---------------------------------------------|------------------------------------------|
| Собственник земельного участка г. Москва: * | ® Да 💿 Нет                               |
| Тип правоустанавливающего документа: *      | Договор аренды земельного участка        |
| Договор аренды менее года: *                | © Да 💿 Нет                               |
| Электронная копия документа:                | Обзор. Файл не выбран.                   |
|                                             | Файл должен быть подписан ЭЦП заявителя. |
|                                             | Формат: pdf, zip.                        |
|                                             | Размер файла до 10 Мб.                   |
| Кадастровый номер: *                        | 77:03:0005002                            |
| Условный номер:                             | 03-00230                                 |
| Номер документа:                            | M-03-606564                              |
| Дата выдачи документа:                      | 18.07.2013                               |

При необходимости можно Добавить несколько блоков для указания сведений по каждому земельному участку, а также Удалить блок.

Прикрепление файла с документом осуществляется стандартным способом – выбором пути местонахождения файла на компьютере:

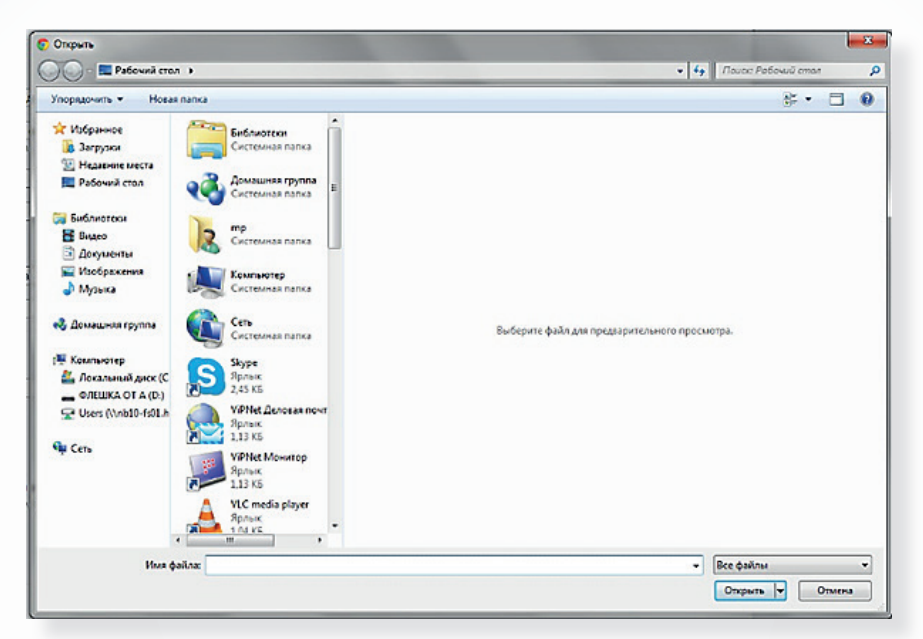

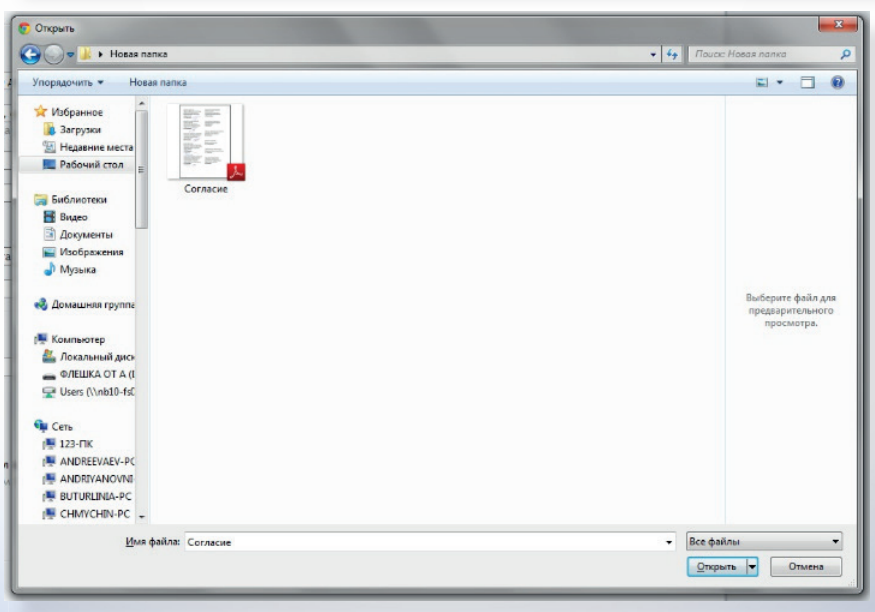

| Введите сведени                                                                                                    | ия о ГПЗУ:                                                                                                    |
|----------------------------------------------------------------------------------------------------|----------------------------------------------------------------------------------------------------|
| Сведения о ГПЗУ<br>Номер ГПЗУ: *                                                                                              | RU77-191000-002687                                                                                                    |
|                                                                                                    |                                                                                                    |
| Введите сведени<br>требованиям тех<br>документации :                                                                          | ия о выданном заключении о соответствии<br>хнических регламентов и проектной                                             |
| Сведения о выданном заключении о сос<br>Заключение не требуется: *                                                            | ответствии требованиям технических регламентов и проектной документации                                                  |
| Введите сведени                                                                                                    | ия об акте приемки объекта строительства:                                                                                |
| <ul> <li>признак «Зак<br/>нительной вл</li> <li>наименовани<br/>строительств</li> <li>номер;</li> <li>дата выдачи.</li> </ul> | казчиком строительства выступает орган испол-<br>ласти г. Москвы»;<br>ие заказчика, выдавшего акт приемки объекта<br>ва; |
| портал<br>государственных и<br>муниципальных<br>услуг (функций)<br>города москвы                                              | Запись на приём 👔 Штрафы ГИБДД 🔛 Результаты ЕГЭ 🍐 Приём<br>к врачу или ГИА оров учёта 🚺                                  |
| Физическим лицам Юридическим лицам                                                                                            | Электронные услуги Оплатить Ведомства Все услуги МФЦ                                                                     |
| лавная > Каталог услуг > Электронные услуги                                                                                   |                                                                                                    |
| Акт приемки объекта строительства<br>Заказчиком строительства выступает орган<br>исполнительной власти г. Москвы: *           | ⊛Да ⊙ Нет                                                                                                    |
| Нанменование заказчика, выдавшего акт приемки<br>объекта строительства: *                                                     | Мосгосстройнадзор                                                                                                    |
| Homep:                                                                                                    | 6/m                                                                                                    |
| дина въздачи: -<br>Электронная копня документа:                                                                               | Сбарр. Файл не выбран.<br>Файл должен быть подписан ЗЦП заявителя.<br>Формат: pdf, zip.<br>Размер файла до 10 Мб.        |

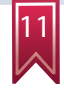

Введите сведения о документе, подтверждающем соответствие построенного, реконструированного объекта капитального строительства требованиям технических регламентов и подписанном лицом, осуществляющим строительство:

- номер;
- дата выдачи;
- кем выдан.

Документ, подтверждающий соответствие построенного, реконструированного объекта капитального строительства требованиям технических регламентов и подписанный лицом, осуществляющим строительство

| Номер:                         | 65-P/30C                                 |
|--------------------------------|------------------------------------------|
| Дата выдачи:                   | 29.03.2013                               |
| Кем выдан:                     | Мосгосстройнадзор                        |
| Электронная копия документа: * | Oбзор. 30C.pdf                           |
|                                | Файл должен быть подписан ЭЦП заявителя. |
|                                | Формат: pdf, zip.                        |
|                                | Размер файла до 10 Мб.                   |
|                                |                                          |

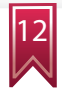

Введите сведения о документе, подтверждающем соответствие параметров построенного, реконструированного объекта капитального строительства проектной документации:

- номер;
- дата выдачи;
- кем выдан.

| lокумент, подтверждающий соот<br>троительства проектной докуме | ветствие параметров построенного, реконструированного объекта капитального<br>нтации |
|----------------------------------------------------------------|--------------------------------------------------------------------------------------|
| Номер:                                                         | 6/н                                                                                  |
| Дата выдачи:                                                   | 27.12.2012                                                                           |
| Кем выдан:                                                     | ОАО "Москапстрой"                                                                    |
| Электронная копия документа: *                                 | Обзор Документ, подтверждаюанного объе                                               |
|                                                                | Формат: pdf, zip.<br>Размер файла до 10 Мб.                                          |
|                                                                |                                                                                      |

13

Введите сведения о документах, подтверждающих соответствие построенного, реконструированного объекта капитального строительства техническим условиям и подписанных представителями организаций, осуществляющих эксплуатацию сетей инженерно-технического обеспечения:

- вид документа (выберите значение из справочника);
- номер;
- дата выдачи;
- кем выдан.

|                                                                                                    | им лицам Электронные услуги. Оплатить Ведомства Все услуги МФЦ 👘                                                                                                    |                      |  |  |  |  |
|----------------------------------------------------------------------------------------------------|----------------------------------------------------------------------------------------------------|----------------------|--|--|--|--|
|                                                                                                    |                                                                                                    | _                    |  |  |  |  |
| <ul> <li>Каталог услуг &gt; Электронные ус.</li> </ul>                                                                                         | слуги                                                                                                    |                      |  |  |  |  |
| кументы, подтверждающие сооте                                                                                                    | ветствие построенного, реконструированного объекта капитального строительства                                                                                                    |                      |  |  |  |  |
| кническим условиям и подписанн<br>женерно-технического обеспечен                                                                               | ные представителями организации, осуществляющих эксплуатацию сетеи<br>ния                                                                                                    |                      |  |  |  |  |
|                                                                                                    |                                                                                                    |                      |  |  |  |  |
| ид документа:                                                                                                    | Выберите                                                                                                    |                      |  |  |  |  |
| омер:                                                                                                    | выверите<br>Акт (справка, разрешение) о соответствии объекта техническим условиям в части обеспечения теплоснабжением                                                                                                    |                      |  |  |  |  |
| 373 PM 73444                                                                                                    | Акт (справка, разрешение) о соответствии объекта техническим условиям в части обеспечения водоснабжением, канализацие<br>Акт приемки в эксплуатацию внутриквартального коллектора (при его наличии в зоне постройки) по форме ГУП «Москоллектор                                                                                                    | ей<br>D <sup>w</sup> |  |  |  |  |
| ата выдачи.                                                                                                    | Акт (справка, разрешение) о соответствии техническим условиям в части обеспечения водостоком                                                                                                    |                      |  |  |  |  |
| ем выдан:                                                                                                    | акт приемки внутреннего газопровода (ф-6 или ф-тэ)<br>Акт приемки наружного газопровода (ф-6 Мосгаз)                                                                                                    |                      |  |  |  |  |
| лектронная копия документа: *                                                                                                    | Акт (разрешение) на присоединение электрической мощности<br>Акт (справка, разрешение) о приемие работ по радиофикации                                                                                                    |                      |  |  |  |  |
|                                                                                                    | Акт (справка, разрешение) о приемке расот но раднофикации<br>Акт (справка, разрешение) о приемке систем телевидения                                                                                                    |                      |  |  |  |  |
|                                                                                                    | Акт (справка, разрешение) по устройству городского кабельного телефонного ввода (форма МГТС)<br>Акт (справка, разрешение) о соответствии объекта техническим условиям слаботочных систем (по перечно в соответствии с утвержди                                                                                                    |                      |  |  |  |  |
|                                                                                                    |                                                                                                    |                      |  |  |  |  |
|                                                                                                    | Акт (справка, разрешение) о приемке в эксплуатацию наружного освещения                                                                                                    | 214                  |  |  |  |  |
| 6 mm                                                                                                    | ит (справка, разрешение) о приемке в эксплуатацию наружного освещения<br>Акт приемки в эксплуатацию локальных и магистральных систем безопасности объекта. Распоряжение от 27.03.2007 г. №53-Р<br>Другой документ                                                                                                    | 3M                   |  |  |  |  |
| бавить                                                                                                    | икт (справка, разрешение) о приемие в эксплуатацию наружного осъещения<br>Акт приемия в эксплуатацию локальных и магистральных систем безопасности объекта. Распоряжение от 27.03.2007 г. №53-Р<br>Другой документ                                                                                                    | 3M                   |  |  |  |  |
| жавить<br>окумент, подтверждающий сс<br>роительства проектной докум<br>чамер:                                                                  | акт (сирана, разрешение) о приклы з эксплуатацию поружного осещению<br>Акт приемии в эксплуатацию люкальных и магистральных октем безопасности объекта. Распоряжение от 27.03.2007 г. №53-Р:<br>Другой документ<br>оответствие параметров построенного, реконструированного объекта капитального<br>ментации                                                                                                    | 3M                   |  |  |  |  |
| бавить<br>окумент, подтверждающий сс<br>роительства проектной докул<br>Номер:                                                                  | акт (сирана, разришение) о цилиме в эксплугацию наружно о осещению<br>Акт превение в эксплугатацию локальных и магнстральных систем безопасности объекта. Распоряжение от 27.03.2007 г. №53-Р:<br>Другой документ<br>оответствие параметров построенного, реконструированного объекта капитального<br>ментации                                                                                                    | 3M                   |  |  |  |  |
| бавить<br>окумент, подтверждающий со<br>роительства проектной докум<br>Чомер:<br>Дата выдачи:                                                  | ант (сирана, разришение) о приложе в исплугацию наружно о осещению<br>для транение в исплугатацию локальных и магнстральных осетем безопасности объекта. Распоряжение от 27.03.2007 г. №53-Р:<br>другой документ<br>оответствие параметров построенного, реконструированного объекта капитального<br>ментации<br>б/н<br>27.12.2012                                                                                                    | 3M                   |  |  |  |  |
| бавить<br>окумент, подтверждающий сс<br>роительства проектной докуи<br>Чомер:<br>Цата выдачи:<br>Кем выдан:                                    | рай (орана, разришение) о приложе з ислогия адрожно оснации о социанной<br>дат пременны в исплуатацию локальных и магнеральных систем безопасности объекта. Распоряжение от 27.03.2007 г. №53-Р:<br>другой документ<br>оответствие параметров построенного, реконструированного объекта капитального<br>ментации<br>6/н<br>27.12.2012<br>0АО "Москапстрой"                                                                                                    | 3M                   |  |  |  |  |
| бавить<br>рокумент, подтверждающий со<br>роительства проектной докум<br>Номер:<br>Дата выдачи:<br>Кем выдан:<br>Электронная копия документа: * | ант (сирана, разришение) о цризмые з ислогија царио нарузнато о сизецинот<br>дат премение в ислогитацио локалених и магнетралених остем безопасности объекта. Распоряжение от 27.03.2007 г. №53-Р:<br>Другой документ<br>оответствие параметров построенного, реконструированного объекта капитального<br>ментации<br>б/н<br>27.12.2012<br>ОАО "Москанстрой"<br>Обзор Локимент. полтвержава, анаого объ                                                             | 3M                   |  |  |  |  |
| хавить<br>окумент, подтверждающий со<br>роительства проектной докул<br>Номер:<br>Дата выдачи:<br>Кем выдан:<br>Электронная копия документа: *  | ант (сирана, разришение) от приями з исплугацию наружно о осецению<br>дат премение з исплугатацию локальных и магнстральных систем безопасности объекта. Распоряжение от 27.03.207 г. №53-Р:<br>другой документ<br>оответствие параметров построенного, реконструированного объекта капитального<br>ментации<br>6/н<br>27.12.2012<br>00.0 "Москапстрой"<br>0.00 "Москапстрой"<br>Фобзор. Документ, подтверждаюанного объ<br>Файа должет бить подписан ЗШП завителя. | 3M                   |  |  |  |  |
| жавить<br>окумент, подтверждающий со<br>роительства проектной докул<br>Чомер:<br>Дата выдачи:<br>Кем выдан:<br>Электронная копия документа: *  | ант (сирана, раздинене) от рижиме в эксплуатацию локальных и малистральных систем безопасности объекта. Распоряжение от 27.03.207 г. №53-Р:<br>Другой документ<br>оответствие параметров построенного, реконструированного объекта капитального<br>ментации<br>6/н<br>27.12.2012<br>0A0 "Москапстрой"<br>Обзор. Документ, подтверждаюанного объ<br>Файл должен быть подтисан ЭЦП завытеля.<br>Формат pdf                                                            | 3M                   |  |  |  |  |

14

Введите сведения о схеме, отображающей расположение построенного, реконструированного объекта капитального строительства, сетей инженерно-технического обеспечения в границах земельного участка и планировочную организацию земельного участка:

- номер;
- дата выдачи;

6

• кем выдан.

Схема, отображающая расположение построенного, реконструированного объекта капитального строительства, сетей инженерно-технического обеспечения в границах земельного участка и планировочную организацию земельного участка

| Номер:                         | б/н                                                                                                    |
|--------------------------------|----------------------------------------------------------------------------------------------------|
| Дата выдачи:                   | 27.12.2012                                                                                                    |
| Кем выдан:                     | 000 "АРКС ИНЖ"                                                                                                    |
| Электронная копия документа: * | Обзор. Схема_27122012.pdf<br>Файл должен быть подписан ЭЦП заявителя.<br>Формат: pdf, żp.<br>Размее файла до 10 Мб. |

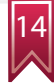

Введите сведения о документе, подтверждающем заключение договора обязательного страхования гражданской ответственности владельца опасного объекта за причинение вреда в результате аварии на опасном объекте:

- номер;
- дата выдачи;
- кем выдан.

| окумент, подтверждающий з<br>надельца<br>насного объекта за причинен | ключение договора обязательного страхования гражданской ответственности<br>не вреда в результате аварии на опасном объекте |  |
|----------------------------------------------------------------------|----------------------------------------------------------------------------------------------------|--|
| Номер:                                                               | 189128-CMP                                                                                                    |  |
| Дата выдачи:                                                         | 27.04.2012                                                                                                    |  |
| (ем выдан:                                                           | ЗАО "Страховое акционерное общество "ГЕФЕСТ"                                                                               |  |
| Электронная копия документа: *                                       | Обзор Договор.рdf                                                                                                    |  |
|                                                                      | Файл должен быть подписан ЭЦП заявителя.                                                                                   |  |
|                                                                      | Формат: pdf, zip.                                                                                                    |  |
|                                                                      | Design de Vier de NG                                                                                                    |  |

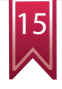

Введите сведения о техническом плане здания (сооружения) :

- номер;
- дата выдачи;
- кем выдан.

| Технический план здания (соору | жения)                                     |
|--------------------------------|--------------------------------------------|
| Номер:                         | 1136/07-13                                 |
| Дата выдачи:                   | 26.07.2013                                 |
| Кем выдан:                     | ОАО "Энергетика и Инженерия"               |
| Электронная копия документа: * | Обзор_ Технический план.pdf                |
|                                | Файл должен быть подписан ЭЦП заявителя.   |
|                                | чормат: рот, др.<br>Размер файла до 10 Мб. |
|                                | Размер файла до 10 Мб.                     |

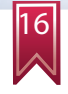

Укажите способ получения результата услуги:

- получить лично;
- получить через Портал в электронном виде.

#### Способ выдачи результата

Способ выдачи результата: \*

Вручить лично

Направить в форме электронного документа через Портал государственных и муниципальных услуг (функций) города Москвы

Вы можете выбрать оба способа получения результатов государственной услуги.

В последнем блоке информации необходимо ввести информацию об ознакомлении с правилами предоставления государственной услуги и об ответственности за достоверность и полноту сведений и документов, представленных в электронном виде.

Согласие с условиями предоставления услуги

Обязуюсь обо всех изменениях, связанных с приведенными в настоящем заявлении сведениями, сообщать в Комитет государственного строительного надзора города Москвы \*

Я ознакомлен с правилами предоставления государственной услуги и как заявитель несу ответственность за полноту и достоверность сведений и документов, представленных в электронном виде.

Отправьте заявление, нажав соответствующую кнопку: Подать заявление

Главная > Подача заявлений

#### ПОДАЧА ЗАЯВЛЕНИЯ

Электронная форма для подачи заявления на оказание государственной услуги «Получение разрешения на ввод объекта в эксплуатацию» через информационно-справочную систему «Портал государственных услуг города Москвы»

Заявление подготовлено к передаче в ОИВ.

Номер заявления: 3123978

Вы можете просмотреть список поданных заявлений в Личном Кабинете.

## КОНТРОЛЬ ПРОХОЖДЕНИЯ ДОКУМЕНТОВ

В личный кабинет заявителя направляется информация о состоянии поданного заявления.

| ПОРТАЛ<br>ГОСУДАРСТ<br>муниципал<br>услуг (фун<br>города мо                        | ВЕННЫХ И<br>ІЪНЫХ<br>КЦИЙ)<br>СКВЫ                                                                                                    | ись на приём 🛒 Штр<br>рачу                                            | афы ГИБДД                               | Результаты ЕГЭ<br>или ГИА | Приём<br>показаний<br>приборов учёта |
|------------------------------------------------------------------------------------|----------------------------------------------------------------------------------------------------|-----------------------------------------------------------------------|-----------------------------------------|---------------------------|--------------------------------------|
| Физическим лицам                                                                   | Юридическим лицам                                                                                                    | Электронные услуги                                                    | Оплатить Вед                            | омства Все услуги         | мфц                                  |
| Главная » Личный кабинет                                                           | > Заявления                                                                                                    |                                                                       |                                         |                           |                                      |
|                                                                                    |                                                                                                    | ЗАЯВЛЕНИ                                                              | ія                                      |                           |                                      |
| Показать заявления с:<br>Показать отозванные и<br>отклонённые заявления            | ino internetionality internetionality in |                                                                       |                                         |                           |                                      |
| Орган власти:                                                                      | Без фильтрации                                                                                                    | K < 1 <u>2 3 4 5</u>                                                  | 13 🕨 Й                                  | Применить фильтр          | Убрать фильтр                        |
| Номер, дата и<br>время заявления                                                   | Государственная услуга                                                                                                    | Орган власти                                                          | Состояние<br>Дополнительные<br>действия | Информация о заявлении    |                                      |
| 3123978 от<br>22.08.2013 13:18:31<br>Регистрационный номер<br>будет присвоен позже | Получение разрешения на ввод<br>объекта в эксплуатацию                                                                                                    | Комитет<br>государственного<br>строительного надзора<br>города Москвы | Заявление успешно<br>зарегистрировано.  |                           |                                      |

В личном кабинете отражаются сведения о поданном заявлении с указанием номера заявления, органа исполнительной власти (организации), предоставляющей государственную услугу, наименование государственной услуги, даты и времени подачи, информация о состоянии исполнения заявления.

После получения Мосгостройнадзором заявления идет его первичная проверка и регистрация входящего обращения. Данный номер отображается в столбце «Информация о заявлении».

ДОПОЛНИТЕЛЬНЫЕ ФУНКЦИИ ЛИЧНОГО КАБИНЕТА

На шаге 2 имеется возможность сохранения заявления в черновике.

Вкладка «Черновики» позволяет возобновить работу с незавершенным или отложенным заявлением.

| ПОРТАЛ<br>ГОСУДАРСТІ<br>МУНИЦИПАЛ<br>УСЛУГ (ФУН<br>ГОРОДА МО | ВЕННЫХ И<br>ЛЬНЫХ<br>КЦИЙ)<br>СКВЫ | ипись на приём 🛒 Штрафы ГИБДД<br>врачу                                                                                                    | Результаты ЕГЭ<br>или ГИА                                                          | Приём<br>показаний<br>приборов учёта                                           |
|--------------------------------------------------------------|------------------------------------|----------------------------------------------------------------------------------------------------|------------------------------------------------------------------------------------|--------------------------------------------------------------------------------|
| Физическим лицам                                             | Юридическим лицам                  | Электронные услуги Оплатить                                                                                                    | Ведомства Все услуги                                                               | мфЦ                                                                            |
| лавная > Каталог услуг >                                     | Электронные услуги                 |                                                                                                    |                                                                                    |                                                                                |
| Главная » Личный кабинет                                     | > Черновики                        |                                                                                                    |                                                                                    |                                                                                |
|                                                              | _                                  | ЧЕРНОВИКИ                                                                                                    |                                                                                    |                                                                                |
| Государственная услуга:                                      | Без фильтрации                     |                                                                                                    | Применить фильтр                                                                   | убрать фильтр                                                                  |
|                                                              |                                    | K ◀ 1 <u>2</u> <u>3</u> ▶ H                                                                                                    |                                                                                    |                                                                                |
| Дата и время<br>обновления черновика                         | Наименование черновика             | Наименование услуги (ведомства)                                                                                                    |                                                                                    | Дополнительные<br>действия                                                     |
| 2013-08-22 13:48:22                                          | 11                                 | Подача заявления на проведение государствен<br>документации и (или) результатов инженерных<br>(Государственное автономное учреждение горо<br>государственная экспертиза») | юй экспертизы проектной<br>изысканий без сметы, со сметой<br>да Москвы «Московская | <ul> <li>В Редактировать</li> <li>Удалить</li> <li>Подать заявление</li> </ul> |

Вкладка «Заявления» позволяет просмотреть все ранее поданные заявления и результаты оказания государственной услуги (статусы).

| ЗАЯВЛЕНИЯ                                                              |         |                 |                                         |                                                                             |                        |               |  |
|------------------------------------------------------------------------|---------|-----------------|-----------------------------------------|-----------------------------------------------------------------------------|------------------------|---------------|--|
| Показать заявления с:<br>Показать отозванные и<br>отклонённые заявлени | ı<br>я  |                 |                                         |                                                                             |                        |               |  |
| Орган власти:                                                          |         | Без фильтрации  |                                         |                                                                             | Применить фильтр       | Убрать фильтр |  |
| Номер, дата и<br>время заявления                                       | Государ | ственная услуга | и и 1 <u>2</u> <u>3</u><br>Орган власти | 4 <u>5</u> <u></u> <u>13</u> ▶ №<br>Состояние<br>Дополнительные<br>действия | Информация о заявлении |               |  |
| Регис<br>С Кабинет<br>физического                                      | 🗇 Заявл | ения 😰 Черновин | и 動 Платежи ៉ Обу                       | чение 🍞 Заметки 🌟 🖡                                                         | 1збранное 👒 Настройки  | 🚮 Выход       |  |

# ПРЕИМУЩЕСТВА

ПОРТАЛ ГОСУДАРСТВЕННЫХ И МУНИЦИПАЛЬНЫХ УСЛУГ (ФУНКЦИЙ) ГОРОДА МОСКВЫ http://pgu.mos.ru

Техническая поддержка: тел.: 8 (495) 539-55-55

комитет государственного строительного надзора города москвы (мосгосстройнадзор) <sup>Контактная информация:</sup> г. Москва, ул. Брянская, д. 9 тел.: 8 (495) 543-77-51 http://www.stroinadzor.mos.ru

### ДЕПАРТАМЕНТ ГРАДОСТРОИТЕЛЬНОЙ ПОЛИТИКИ ГОРОДА МОСКВЫ

Телефон «горячей линии» «Нарушения установленных процедур в строительстве»: тел.: 8 (495) 699-41-47